# nastavenie a prvé kroky s vašim telefónom Orange Dive 30

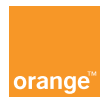

# Nastavenie Orange Dive 30 1

- Spoznanie Orange Dive 30 2
  - Orange aplikácie 3
  - Orange pomocník 4

# váš telefón

# vkladanie SIM karty a zapínanie

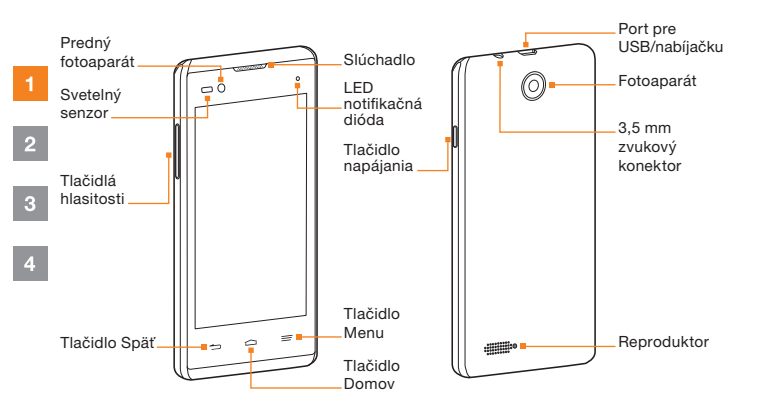

### 1. Prstami odoberte zadný kryt telefónu.

 Vyberte batériu a vložte SIM kartu kontaktmi zlatej farby smerom nadol.

- Vložte batériu štítkami o používaní batérie smerom nahor tak, aby konektory smerovali k sebe.
- 4. Nasaďte kryt.

### vedeli ste, že...

pri prvom zapnutí mobilu môže plné načítanie systému trvať niekoľko minút.

# nastavenie systému Android

# prenášanie kontaktov a iných dát

Váš nový <mark>Orange Dive 30</mark> používa systém Android. Má všetky funkcie, ktoré od smartfónov očakávate, ako napr. email, rôzne aplikácie a prezeranie internetnetu. Aby ste mohli začať používať systém Android, nastavte svoj telefón.

1

2

Po zapnutí mobilu budete vedení procesom nastavenia systému Android. Postupujte podľa inštrukcií na obrazovke a nastavte svoj mobilný telefón.

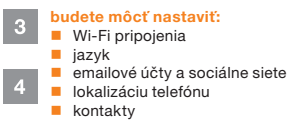

### vedeli ste, že...

nastaviť telefón môžete kedykoľvek voľbou "Nastavenie" v menu aplikácií.

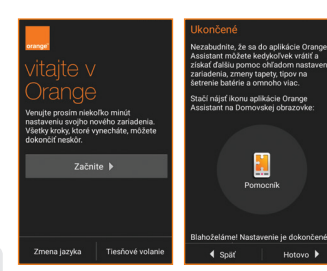

Svoje kontakty, sms správy a udalosti v kalendári si do svojho nového telefónu môžete preniesť zo starého telefónu (takmer všetkých značiek) pomocou funkcie prenosu dát.

### kontakty môžete do telefónu kedykoľvek preniesť vykonaním týchto krokov:

- Otvorte Menu aplikácií 📩
- Stlačte ikonu Kontakty
- Následne stlačte ikonu s 3 bodkami v pravom hornom rohu :
- V menu vyberte možnosť "Import a export"
- Ďalej postupujte podľa inštrukcií na obrazovke

### vedeli ste, že...

váš Orange Dive 30 môže importovať kontakty z mnohých značiek a modelov telefónov, pritom ani nemusia obsahovať operačný systém Android.

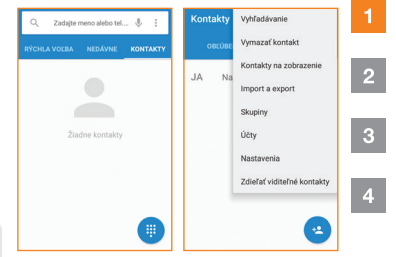

# pridanie účtu Google

# **Google Play**

Pre používanie služieb ako Gmail alebo pre sťahovanie aplikácií pomocou služby Google Play, sa musíte prihlásiť do svojho účtu Google alebo si založiť nový.

Nový účet môžete pridať kedykoľvek v časti "Nastavenia", a "Účty".

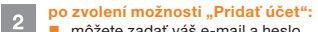

 môžete zadať váš e-mail a heslo, pre prihlásenie do svojho konta Google
 môžete vytvoriť nové konto Google.

4

3

### vedeli ste, že...

najprv musíte na svojom mobile nastaviť účet Google a až potom môžete sťahovať aplikácie z Google Play.

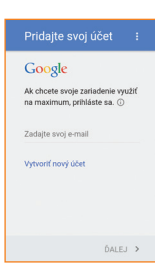

### budete môcť nastaviť:

- Kliknite na ikonu Google Play, ktorú nájdete na domovskej obrazovke alebo v zozname aplikácií. Pri prvom prístupe vás systém požiada o prístupové údaje vášho účtu Google, prípadne o vytvorenie nového účtu.
- Vyhľadávajte alebo si prezerajte aplikácie, hry, filmy a hudbu podľa kategórií alebo podľa názvu. Niektoré aplikácie sú

bezplatné, za iné budete musieť zaplatiť.

- Kliknite na ,Inštalácia'.
- Skontrolujte a potvrďte bezpečnostné povolenia.

Vaša aplikácia sa sťahuje v pozadí a po jej úplnom stiahnutí ju nájdete v zozname aplikácií.

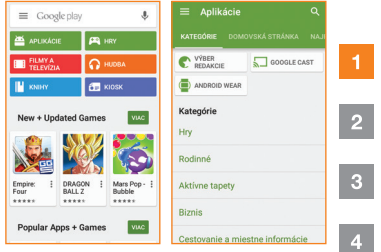

### vedeli ste, že...

na vrátenie peňazí, po zakúpení aplikácie z obchodu Google Play, máte až 15 minút.

# surfovanie na webe

Aj svoj Orange Dive 30 môžete použiť na surfovanie po internete a prístup na obľúbené lokality, ako napr. orange.sk. Na domovskej obrazovke alebo v menu aplikácií si jednoducho zvoľte aplikáciu prehliadača.

### lišta webu a vyhľadávania

1

### zadajte webové adresy alebo hľadané výrazy pre uskutočnenie vyhľadávania alebo zobrazenie webstránok.

### obnovenie

opätovné načítanie webstránok pre zobrazenie najaktuálnejšieho obsahu.

### vedeli ste. že...

pre vyhľadávanie na webe môžete použiť rýchlo prístupný widget vyhľadávania Google na domovskej obrazovke.

### kliknite na menu pre viac možností surfovania:

- karty prehliadača surfujte súčasne na viacerých webových stránkach vďaka možnosti pridať novú kartu
- záložky pridajte si svoje obľúbené stránky, ako napr. orange.sk, medzi svoie záložkv
- tlačidlá dopredu a dozadu vďaka tlačidlám dopredu a dozadu sa presúvate medzi stránkami, ktoré ste navštívili

### telefonovanie vytočením telefónneho čísla

- Na domovskej obrazovke stlačte ikonu
- 2. Zadajte číslo, ktoré chcete vytočiť.
- Stlačením tlačidla "volať" vvtočte číslo.

### telefonovanie vyhladaním kontaktu zo zoznamu kontaktov

- Na domovskej obrazovke stlačte Ikonu "Ľudia" 🚬
- 2. Vyhľadajte a zvoľte kontakt, ktorému chcete zavolať

Na zmenu hlasitosti počas hovoru použite tlačidlo hlasitosti na pravej strane telefónu.

### nezabudnite...

pri telefonovaní na čísla zo zahraničia nahraďte prvú 0 v telefónnom čísle +421.

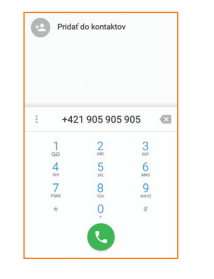

# poslať textovú správu

# nasnímanie fotografie alebo videa

Textové správy vám umožňujú zostať v kontakte aj na cestách. Správy sú efektívnym spôsobom komunikácie, či už odosielate dôležitú správu, čas večernej schôdzky alebo iba smajlika.

### poslať textovú správu

- Na domovskej obrazovke kliknite na ikonu správ .
- 2
  - Po otvorení správ kliknite na ikonu +. Následne do poľa "Zadajte meno alebo číslo" vložte telefónne číslo príjemcu správy alebo príjemcu vyhľadajte v zozname kontaktov ťuknutím na ikonu +.
  - Ťuknite do poľa "napíšte text správy" a automaticky sa zobrazí klávesnica
    - a automaticky sa zobrazí klávesnica.
      Kliknutím na pridáte obrázok, hudobný súbor alebo video. Môžete posielať aj svoje údaje o kontakte a informácie o polohe.
    - Ak ste písanie správy dokončili a pripojili ste všetky prílohy, ktoré chcete odoslať, stlačte ikonu odoslania správy .

|                      | 1 E - | ← +42190590           |                  |
|----------------------|-------|-----------------------|------------------|
| +421 905 905 905     |       | +421 905 905 905      | <u>e</u> ,       |
| Ahoj                 | ×     | Ahoj                  | >                |
| qwertyui<br>asdfahik | o" p" | Nasnimef<br>Istografu | Laznamenal Jonak |
| ★ z x c v b n m      | •     | Fotografie Videa      | en)              |
| 7123 , .             | Θ     |                       |                  |

Vďaka svojmu telefónu si uchováte živé spomienky na danú chvíľu, nech ste kdekoľvek. Fotoaparát vo vašom mobilnom telefóne dokáže zaznamenať jedinečné chvíle, ktoré môžete vždy nosiť so sebou. Pomocou telefónu môžete obrázky alebo videá uložiť, odoslať alebo vymazať.

### nasnímanie fotografie alebo videa:

- V menu aplikácií ťuknite na ikonu pre spustenie fotoaparátu.
- Pomocou navigačného nástroja môžete prepínať medzi fotoaparátom a videorekordérom.
- Fotoaparát: ťuknite na ikonu S, ak chcete nasnímať fotografiu.
   Video: ťuknite na ikonu , ak chcete spustiť videokameru.

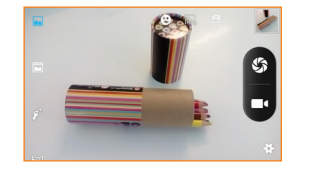

### vedeli ste, že...

z lokality Orange World máte takisto možnosť preberať obľúbené videá, ktoré potom môžete kedykoľvek sledovať.

# Orange hudba je nový spôsob počúvania hudby

Svoje fotografie a videá môžete zdieľať s priateľmi rôznymi spôsobmi. Napríklad aj prostredníctvom obrazovej správy.

### odoslanie správy s fotografiou

- 1. Ťuknite na položku 🔛 a vyberte položku 🛒
- 2. Zadajte telefónne číslo do poľa "Komu" alebo ťuknite
- na položku 🖳, ak chcete pridať príjemcu z adresára.
- Zadajte správu do poľa "Sem zadajte správu". Automaticky sa zobrazí klávesnica.
- Ak chcete odoslať fotografiu alebo video, vyberte položku a potom vyberte mediálny súbor, ktorý chcete priložiť k textu.

### zdieľanie videa

3

- 4 1. V menu aplikácií otvorte aplikáciu "Galéria".
  - Žuknite na fotografie alebo videá a potom stlačte tlačidlo Zdieľať
  - Vyberte aplikáciu, ktorú chcete použiť na zdieľanie fotografie alebo videa.

# €.

Google+

🐽 Wi-Fi Direct

6 Cloud Orange

🖂 Mail Orange

📥 Fotky

\land Disk

🗹 Gmail

🧟 iom

### vedeli ste, že...

ak príjemca nemá príslušnú funkciu v telefóne, dostane odkaz na lokalitu Orange World chránený heslom. Na tejto lokalite si môže pozrieť vaše fotografie. Služba Orange hudba vám umožní prehrávať milióny skladieb v PC a v mobile, prostredníctvom aplikácie MusicJet. So službou získate neobmedzený prístup ku všetkým skladbám a albumom v databáze. Na rozdiel od bežných systémov nákupu hudby, kde si kupujete † pesničku alebo 1 CD, s Orange hudbou získavate prístup ku všetkému. Nezáleží pri tom, či si pustíte jednu skladbu, alebo tisíc.

### aplikácia MusicJet vám umožní:

- preniesť 1 GB dát na internet v mobile
- prehrávať 1,5 mil. skladieb v mobile alebo PC
- vyhľadávať podľa interpreta, albumov, názvu sklady
- vytvárať vlastné playlisty, ktoré budete môcť využívať v PC alebo aj v mobile
- zdieľať playlisty s kamarátmi
- stiahnuť si skladby do mobilu a PC
- používať balík predplatených dát na streamovanie hudby.

Na využívanie aplikácie MusicJet v mobile je potrebné stiahnuť aplikáciu a aktivovať MusicJet Premium na www.ohudbe.sk/ musicjet. MusicJet si môžete vyskúšať aj bezplatne aktivovaním verzie MusicJet Lite. Viac informácií nájdete na www.ohudbe.sk/musicjet 2

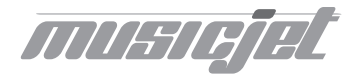

# Orange GO, nová ikona slovenského internetu

S aplikáciou Orange Go máte kdekoľvek pri sebe všetko, čo potrebujete. Od zábavy až po praktické informácie. Všetko len na dotyk prsta. Pozrite sa, čo všetko nájdete v jednotlivých sekciách mobilnej aplikácie Orange Go:

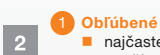

4

- naičasteišie
  - používaný obsah z Orange Go možnosť pridať si vlastné linky na: webstránky aplikácie nainštalované v telefóne
  - aplikácie z Orange Go

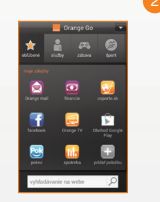

### 2 Služby

Orange chat

TV v mobile

Orange mail

prehliadač

Kontrola spotreby Zákaznícka zóna Orange predajne katalóg telefónov sledovanie stavu objednávky Orange TV

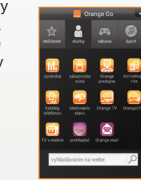

### Zábava

### Orange hudba Orange chat Orange knižnica TV v mobile Mobilná zábava Facebook

- Pokec ČSFD
- YouTube

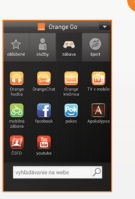

### 4 Šport

oŠporte športový kokteil tipovanie výsledky zápasov športoviská

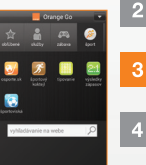

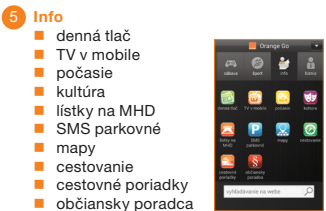

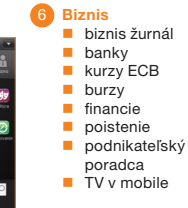

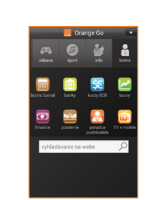

# Orange GO, nova ikona slovenského internetu

### S Orange Go využijete svoj smartfón naplno

Surfovanie na internete nebolo nikdy jednoduchšie. S novou aplikáciou Orange Go máte kdekoľvek pri sebe všetko, čo potrebujete. Od zábavy až po praktické informácie. Všetko len na dotyk prsta.

### čo získate s Orange GO?

praktické služby a informácie na jednom mieste: Zákaznícka zóna, kontrola vašej spotreby či faktúr, SMS parkovné, denná tlač, e-shop, katalóg telefónov, sledovanie stavu objednávky a ďalšie služby

kopec zábavy s Orange TV, Orange hudbou, sociálnymi sieťami či ďalšími službami

a to všetko v slovenčine – bez akejkoľvek jazykovej bariéry.

### v prípade akýchkoľvek otázok: nás kontaktujte na Zákazníckej linke 905 a my vám radi poradíme.

2

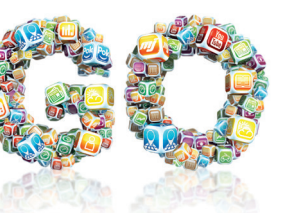

Pre ďalšie informácie o produktoch a službách spoločnosti Orange Slovensko, a.s., navštívte našu webovú stránku uvedenú nižšie.

Aktuálnosť informácií obsiahnutých v tejto užívateľskej príručke zodpovedá času, kedy bola užívateľská príručka odovzdaná do tlače. Spoločnosť Orange Slovensko, a.s. si vyhradzuje právo robiť v tejto príručke zmeny, a taktiež doplniť alebo zrušiť služby, o ktorých sa príručka zmieňuje. August 2015.

© Orange Personal Communications Services Limited 2004. Orange a wirefree™ a akékoľvek iné označenia Orange produktov alebo služieb, na ktoré odkazuje táto užívateľská príručka sú ochrannými známkami spoločnosti Orange Personal Communications Services Limited.

Orange Slovensko, a.s. Metodova 8 821 08 Bratislava Slovenská republika

www.orange.sk